# <u>GL Series Measurement Instrument</u> Product How To Guide January 30, 2018

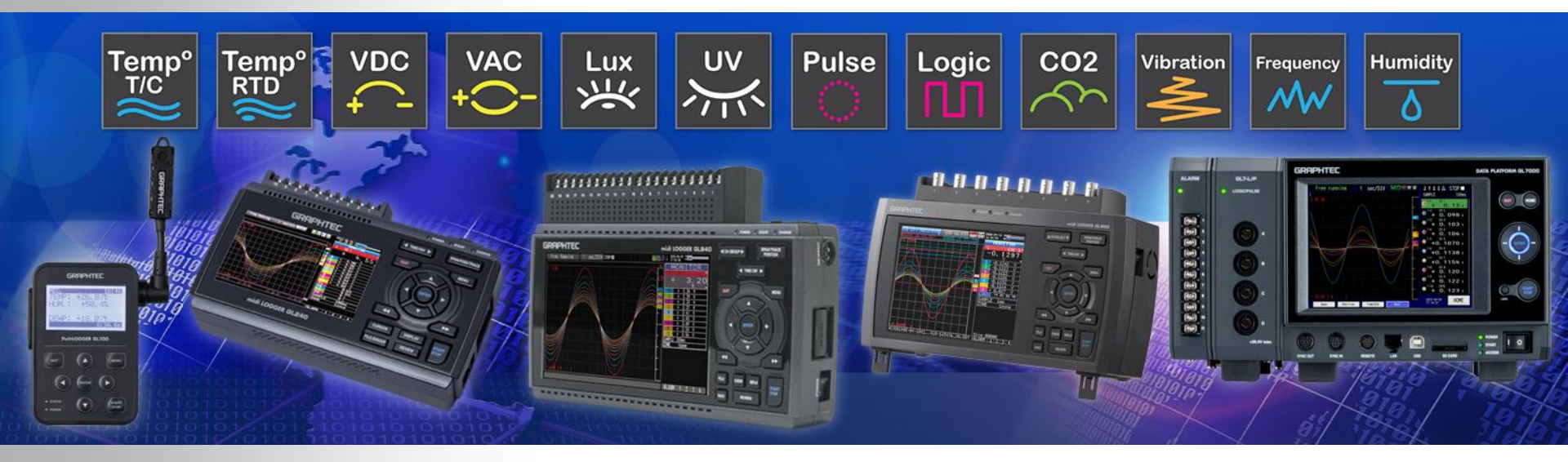

# **GRAPHTEC** Graphtec America, Inc.

**Instruments Division** 

# STEP BY STEP Product Guide

GL Series Overview For GL240, GL840s, GL980, and GL2000

# Basic Set Up on GL840-WV [default screen]

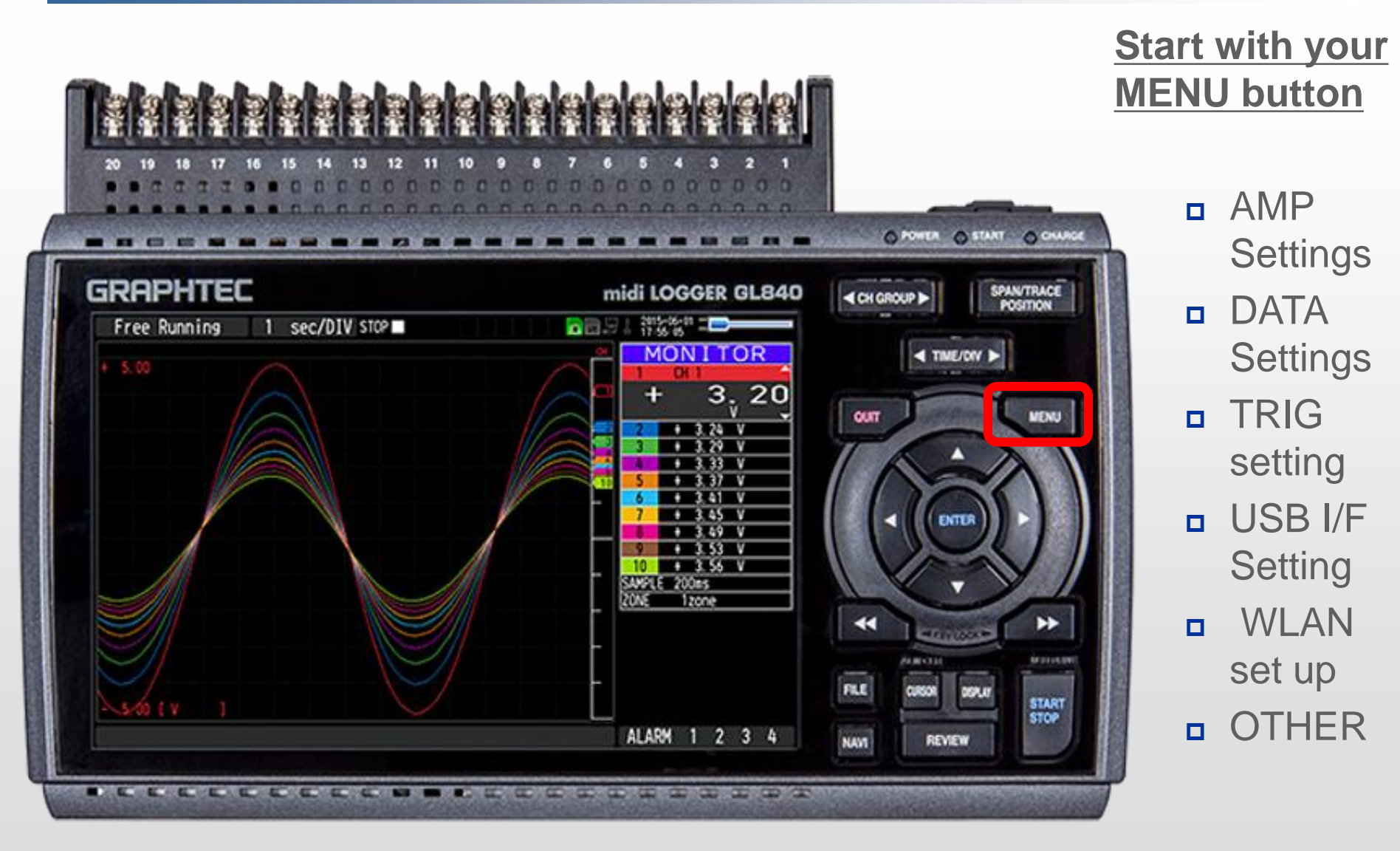

# Basic Set Up [MENU]

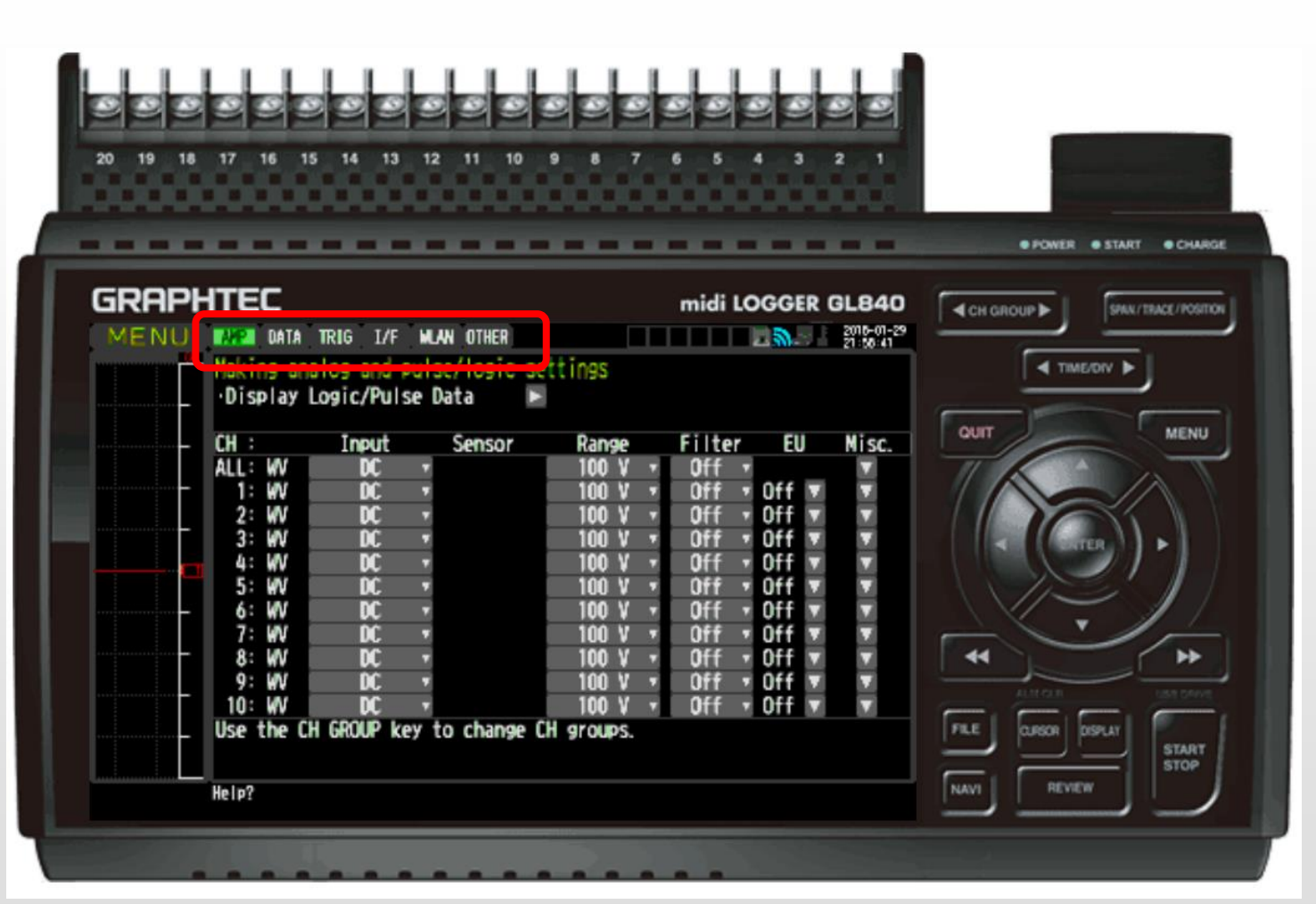

#### Start with your MENU button

- AMP
  Settings
- DATASettings
- TRIG setting
- USB I/F
  Setting
- WLAN set up
- OTHER

# Basic Set Up - [AMP] Setting

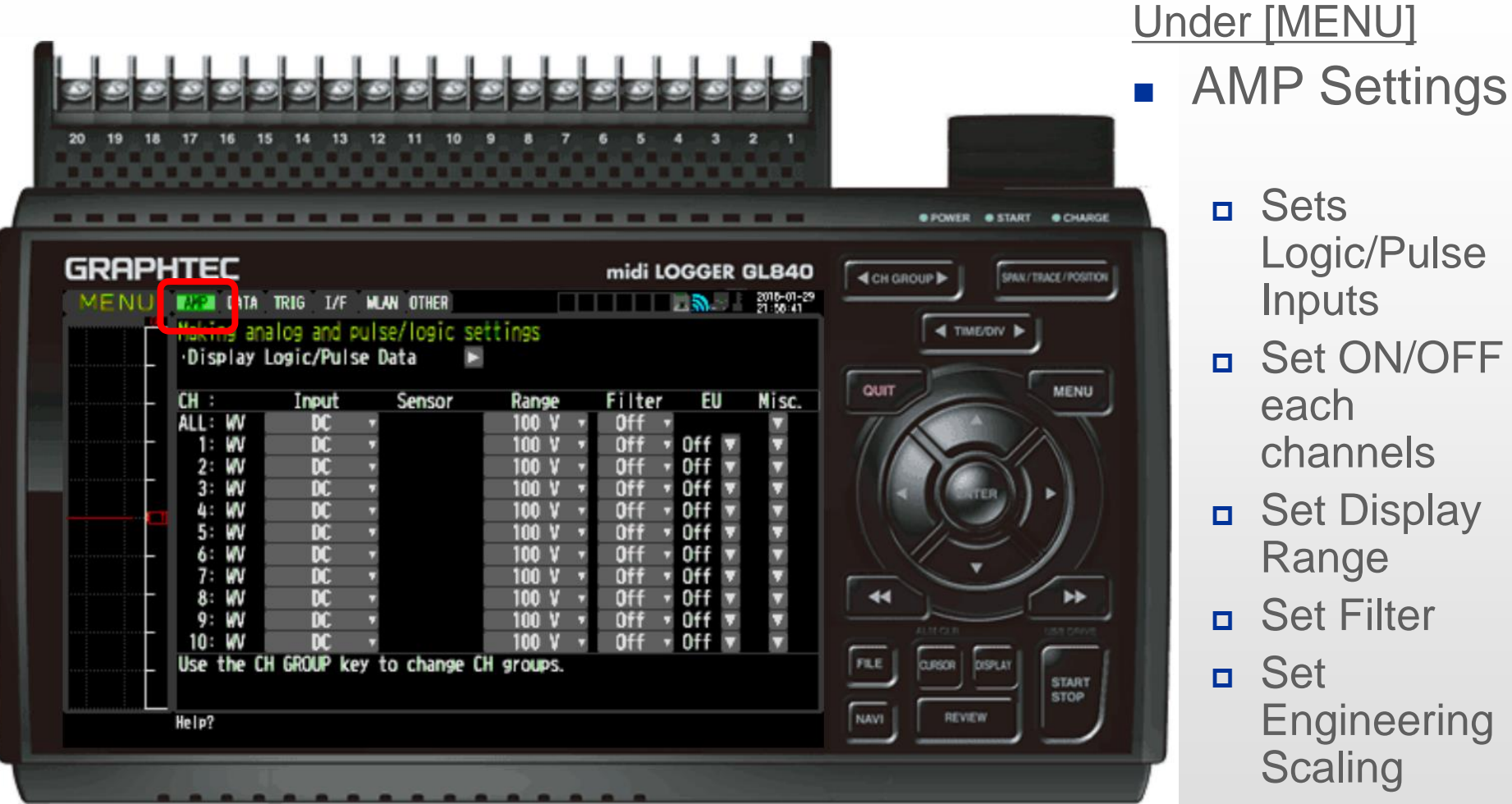

Sets Logic/Pulse Inputs

- Set ON/OFF each channels
- Set Display Range
- Set Filter
- Set Engineering Scaling
- Set MISC. п

# [AMP] Setting - Engineering Scaling (EU Feature)

Each Channel Allows Algebraic Scaling for 0-10V, 1-5V (4-20mA) inputs. True Universal inputs.

| 8 7 6 5 4 3 2 1                                                        | • FOWER • START • CHARGE                                                                                                    | Temp <sup>o</sup> Ter                                                                                                    |
|------------------------------------------------------------------------|----------------------------------------------------------------------------------------------------|----------------------------------------------------------------------------------------------------|
| midi LOGGER GL840                                                      |                                                                                                    | Pulse Log                                                                                                    |
| ange Filter EU Misc.<br>00 V ▼ Off ▼     ▼<br>00 V ▼ Off ▼ Off ▼     ▼ |                                                                                                    |                                                                                                    |
| EU Value<br>+ 10.000 ► Dec pt ▼<br>+ 0.000 ►                           | •      •        •      •        •      •                                                                                                    |                                                                                                    |
| Choose 🔹                                                               | ALM CLR                                                                                                    | Lux 0<br>兴 入                                                                                                    |
|                                                                        | midi LOGGER GL840      midi LOGGER GL840      2018-01-29      22:37:19      gs      ange    Filter      EU Value      + 10.000 >      + 0.000 >      Choose * | Imidi LOGGER GLB40      Imidi LOGGER GLB40      I |

# [AMP] Setting – Inter-CH Op Settings

Allows inter-CH operation of arithmetic calculations for addition, subtraction, division and multiplication. (ie) Voltage (V) x Current (A) = Power (W)

|                                                                                                    | POWER • START • CHARG                                      |
|----------------------------------------------------------------------------------------------------|------------------------------------------------------------|
| GRAPHTEC<br>MENU AMP DATA TRIG I/F WLAN OTHER<br>Making analog and pulse/logic settings<br>·Display Logic/Pulse Data                                                                                                    | midi LOGGER GL840                                          |
| CH :    Input    Sensor    Range      ALL:    WV    DC    100 V      1:    WV    DC    100 V      2:    WV    DC    Misc.      3:    WV    DC    Inter-CH Op Set      4:    WV    DC    Operation:      5:    WV    DC    Scaling:      7:    WV    DC    Inter-CH Op:      8:    WV    DC    Inter-CH Op:      8:    WV    DC    Inter-CH Op: | Filter EU Misc.<br>Off • Off • Off • • • • • • • • • • • • |
| 9: WV DC Lower: -<br>10: WV DC Select: P<br>Use the CH GROUP key t<br>Help? Set inter-CH op On/Off.                                                                                                    | 1.0000 ►<br>Pressure ▼ Choose ▼ FILE CUISCR DISPLAT STOP   |

# Basic Set Up [DATA] – Overall Summary

| 20 19 18 17 16 15 14 13 12 11 10 9                                                                                                    | 8 7 6 5 4 3 2 1<br>• POWER • START • CHARGE                                                                                                    |
|----------------------------------------------------------------------------------------------------|----------------------------------------------------------------------------------------------------|
| GRAPHTEC                                                                                                    | midi LOGGER GL840                                                                                                    |
| MENU AMP DATA TRIG I/F WLAN OTHER<br>Making data capture/calculation settings]<br>·Sampling: 200ms •<br>·File Name: [\SD1\ <auto.ge<br>·Ring/Relay capture: Off •<br/>Capture destination: SD1<br/>Free Capacity: 0 Bytes<br/>Capture Time: EMPTY!<br/>·Sampling: Off •<br/>·Backup Settings]<br/>·Backup Intervals: Off •<br/>·Backup Destination: SD1 •<br/>·Save Folder: [Backup<br/>[Statistical Calculation]<br/>·Calc. Settings 1: Max •<br/>·Calc. Settings 2: Min •<br/>Help?</auto.ge<br> | Ings    BD>    Image: State of -29    Image: State of -29 |

## [DATA] Menu

- Sets sampling speed
- Sets file name (option to save as binary GBD or ascii CSV
  - Sets ring/relay feature.
  - Capture Destination [SD1 = internal flash]
  - Sets backup interval

# Basic Set Up [DATA] – Relay/Ring Memory Mode

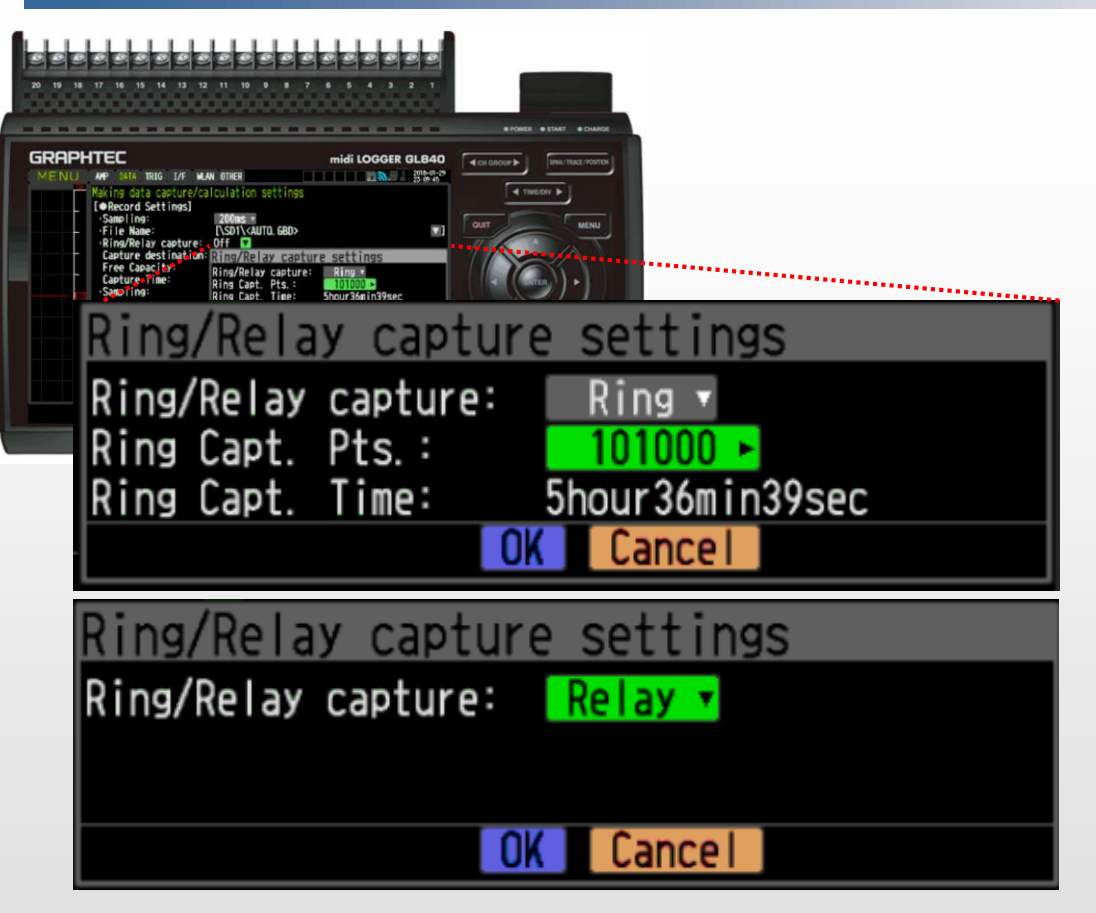

## [RING/RELAY MEMORY] Modes

### Ring Memory

 Saves a "ring" of files based on capturing points continuously. (ie) 5 hour 36min seen in picture.

### Relay Memory

 Saves a 2GB file at any given sampling interval continuously until the recording is stopped

#### Instruments

# Basic Set Up [DATA] – Backup Settings

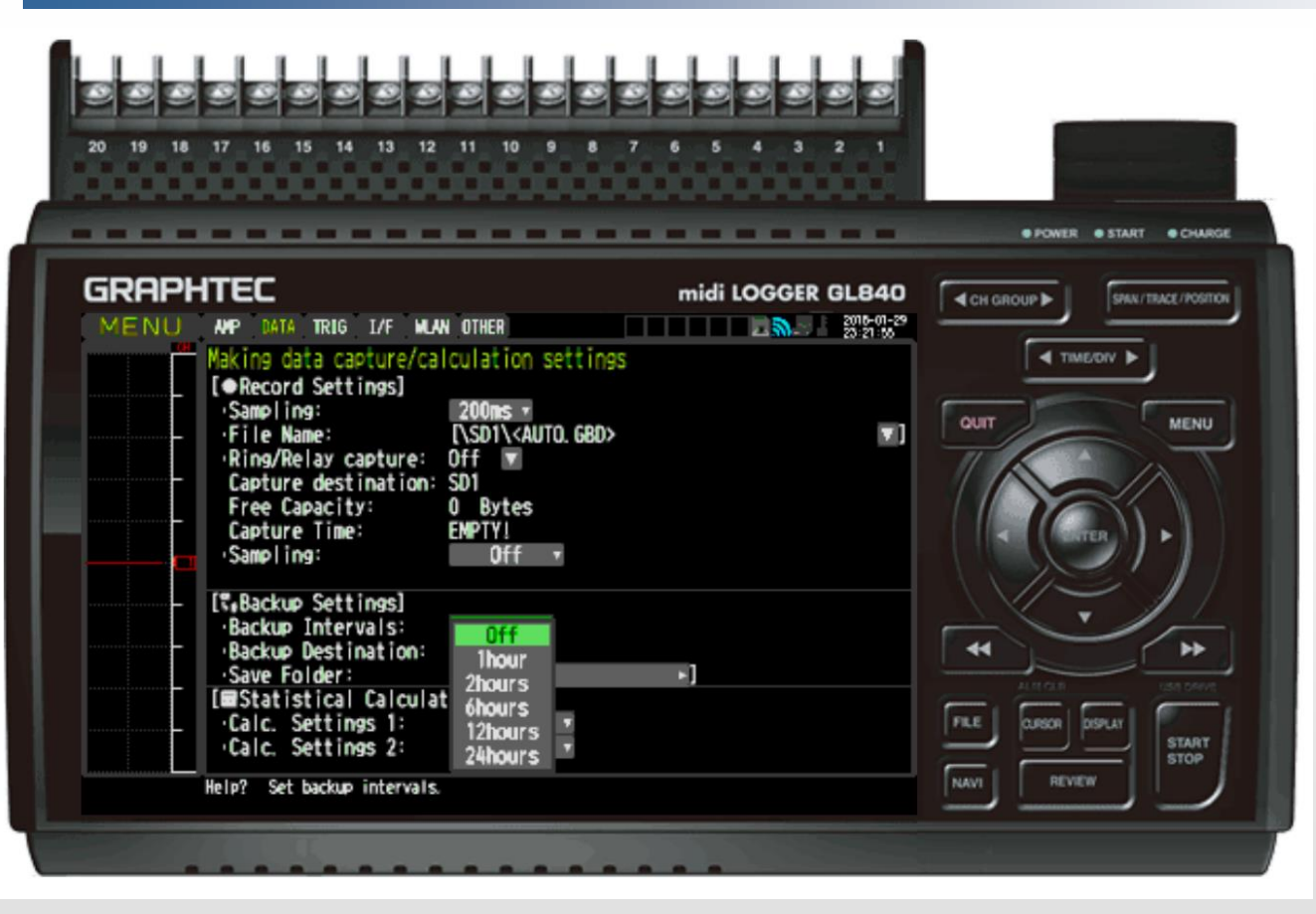

### BackUp Setting

- Can backup files within a set intervals.
  - 1 hour
  - 2 hour
  - 6 hours
  - 12 hours
  - 24 hours
- Backup can be made on the internal flash or on FTP folder (push).
- Save Folder name can be designated here.

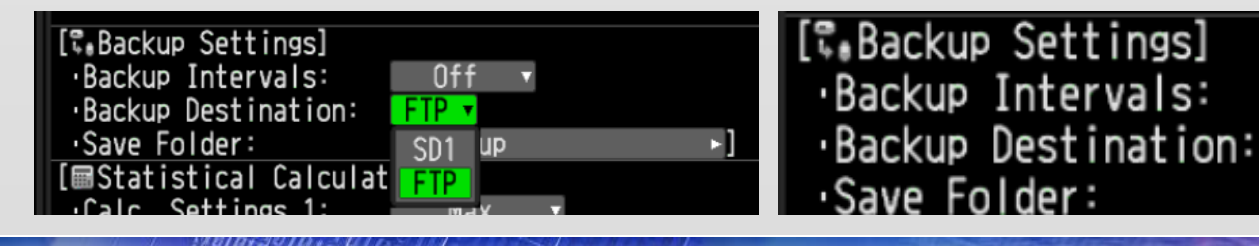

#### Instruments

# Basic Set Up [DATA] – Statistical Calculation

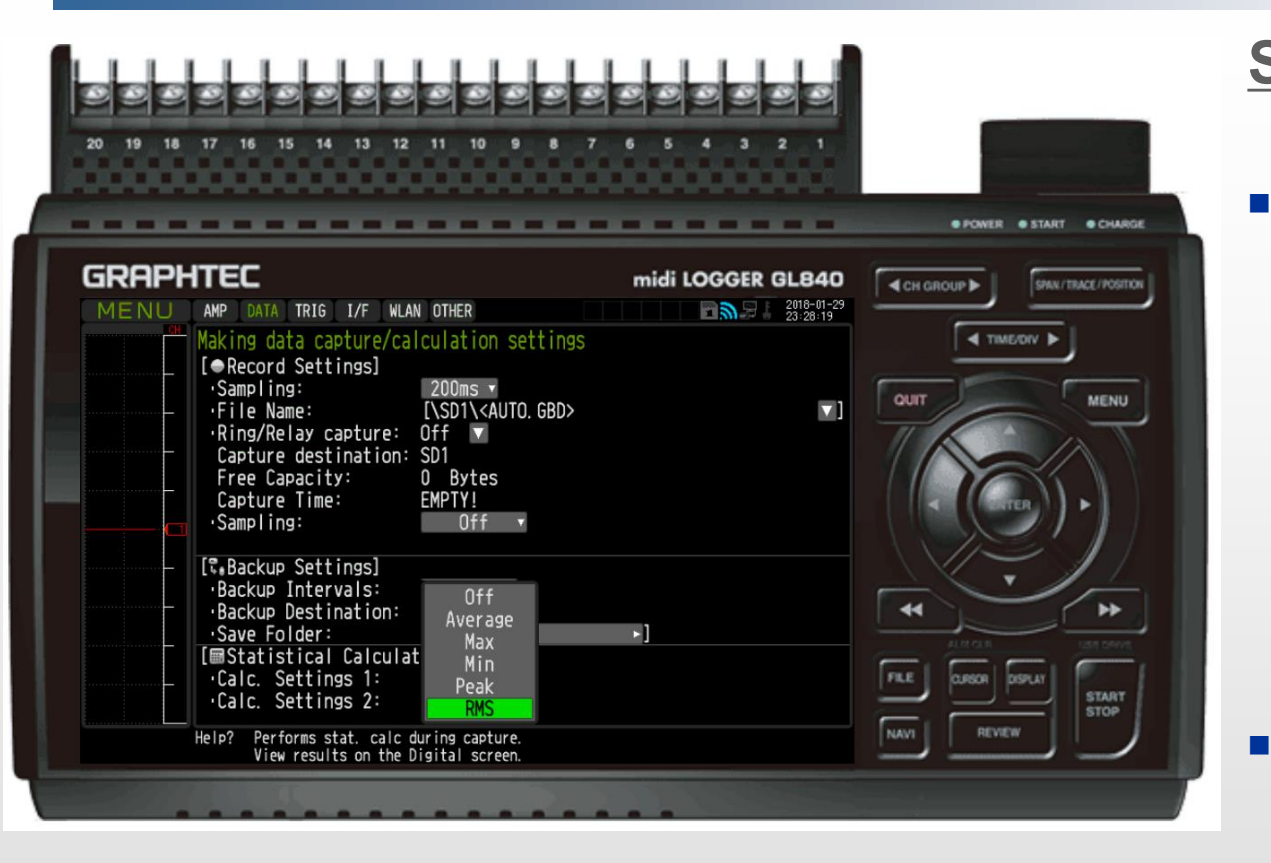

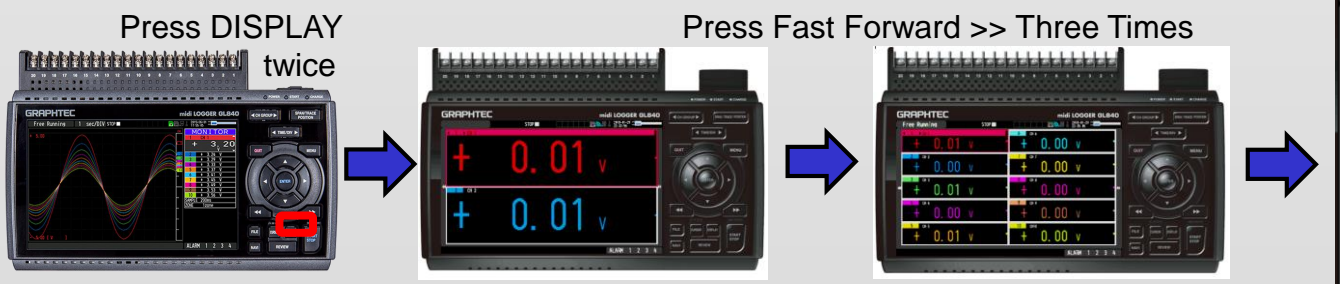

### **Statistical Calculation**

- Here, you can define the display setup for statistically calculated values for:
  - Average

Max

- Min
- Peak
- RMS
- Display on Third Option

| GRAF | энте | EC    |      |   | m           | idi LOG         | GER GL840   |
|------|------|-------|------|---|-------------|-----------------|-------------|
|      |      |       | STOP |   | <b>D</b> Ø. | 2018-01 23:31:2 | -29 <b></b> |
| CH   |      | VALUE |      | F | RMS         | ŀ               | Ave         |
| 1    | +    | 0.00  | ٧    | + | 0.00        | +               | 0.00        |
| 2    | —    | 0.01  | ٧    | + | 0.00        | +               | 0.00        |
| 3    | +    | 0.00  | ٧    | + | 0.00        | +               | 0.00        |
| 4    | —    | 0.01  | ٧    | + | 0.00        | +               | 0.00        |
| 5    | —    | 0.01  | ٧    | + | 0.00        | +               | 0.00        |
| 6    | —    | 0.01  | ٧    | + | 0.00        | +               | 0.00        |
| 7    | +    | 0.00  | ٧    | + | 0.00        | +               | 0.00        |
| 8    | —    | 0.01  | ٧    | + | 0.00        | +               | 0.00        |
| 9    | +    | 0.00  | ٧    | + | 0.00        | +               | 0.00        |
| 10   | +    | 0.00  | ٧    | + | 0.00        | +               | 0.00        |

# Basic SETUP – [TRIG] Trigger Level Settings

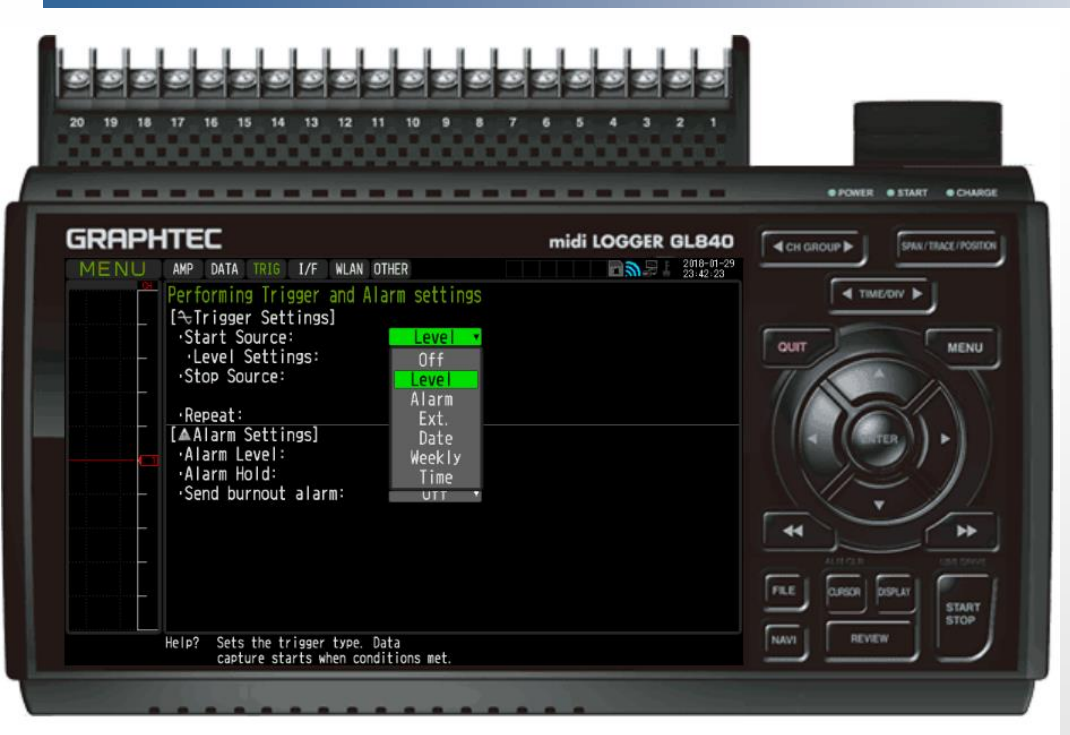

### [TRIG] Setting

- Trigger Level Settings include:
  - LEVEL
  - ALARM
  - EXT. (external trigger)
    - Requires B-513 cable.
  - Date
  - Weekly
  - Time
- Available for START and STOP source.
- Available to REPEAT.

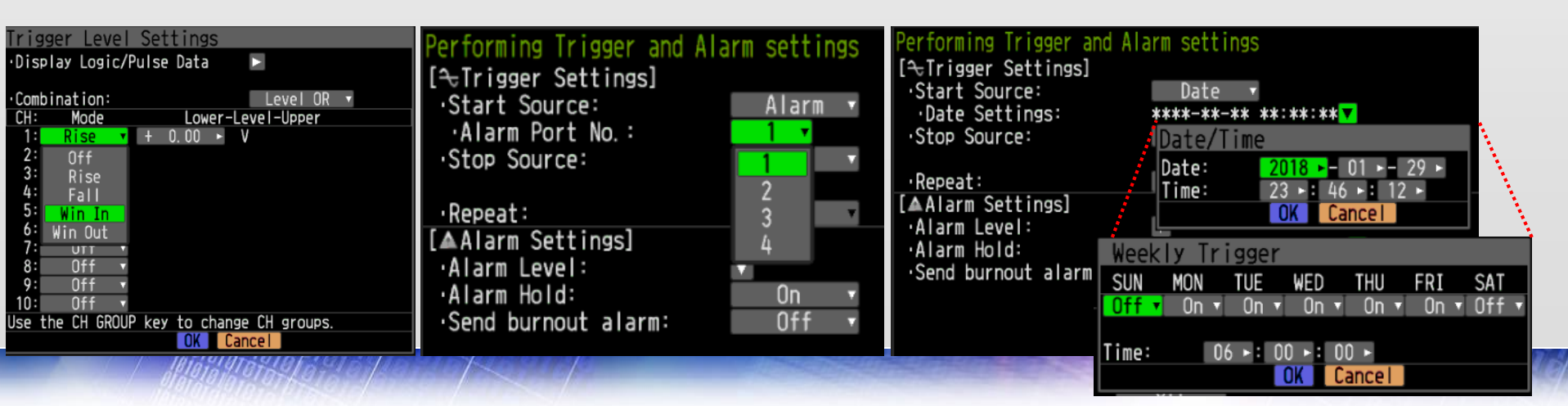

# Basic Set Up [TRIG] – ALARM Level Setting

Internal ALARM on firmware

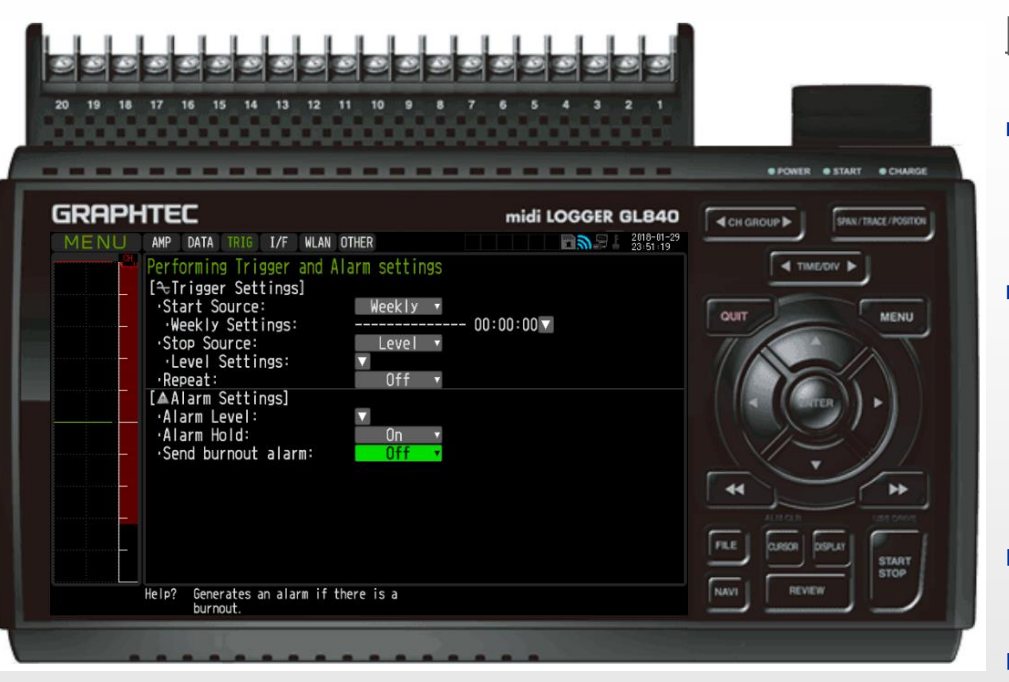

#### [ALARM] Setting

- ALARM settings are available for internal ALARM and external alarm output using B-513 cable (open collector output 5V, pull up resistance 10ohm)
- Also provides alarm trigger to external buzzer/LED.

<Maximum ratings of output transistor>

- Collector-GND voltage : 30 V
- Collector current : 0.5 A
- Collector dissipation : 0.2 W
- ALARM HOLD holds alarm condition.
- **Send burnout alarm** sends when T/C is not detected.

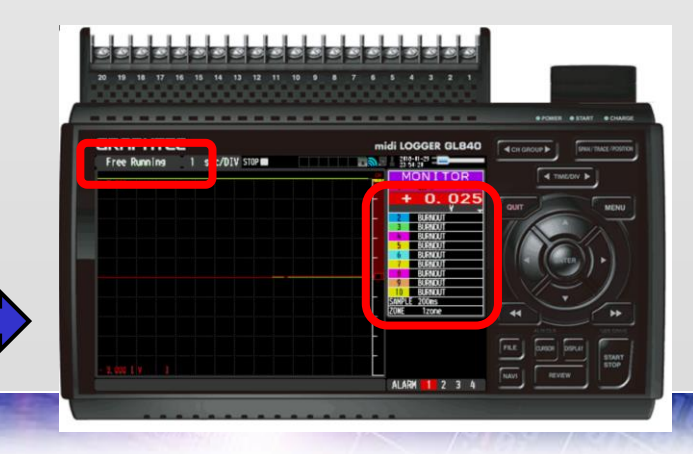

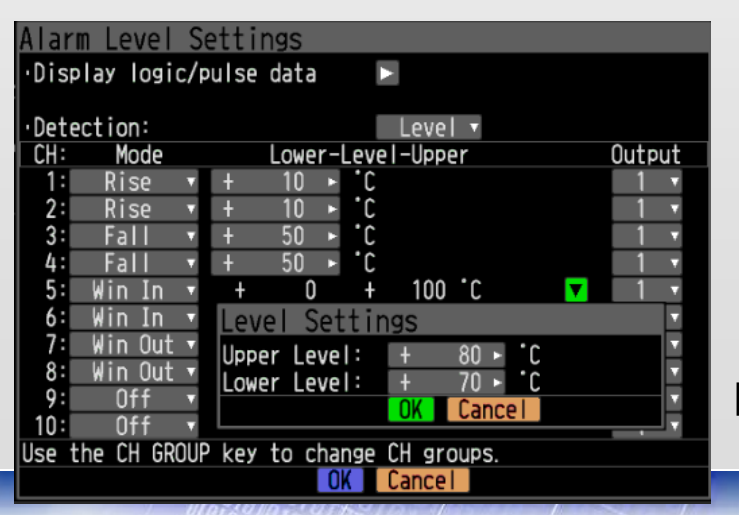

# **B-513 Alarm Output Mechanism**

#### Alarm output

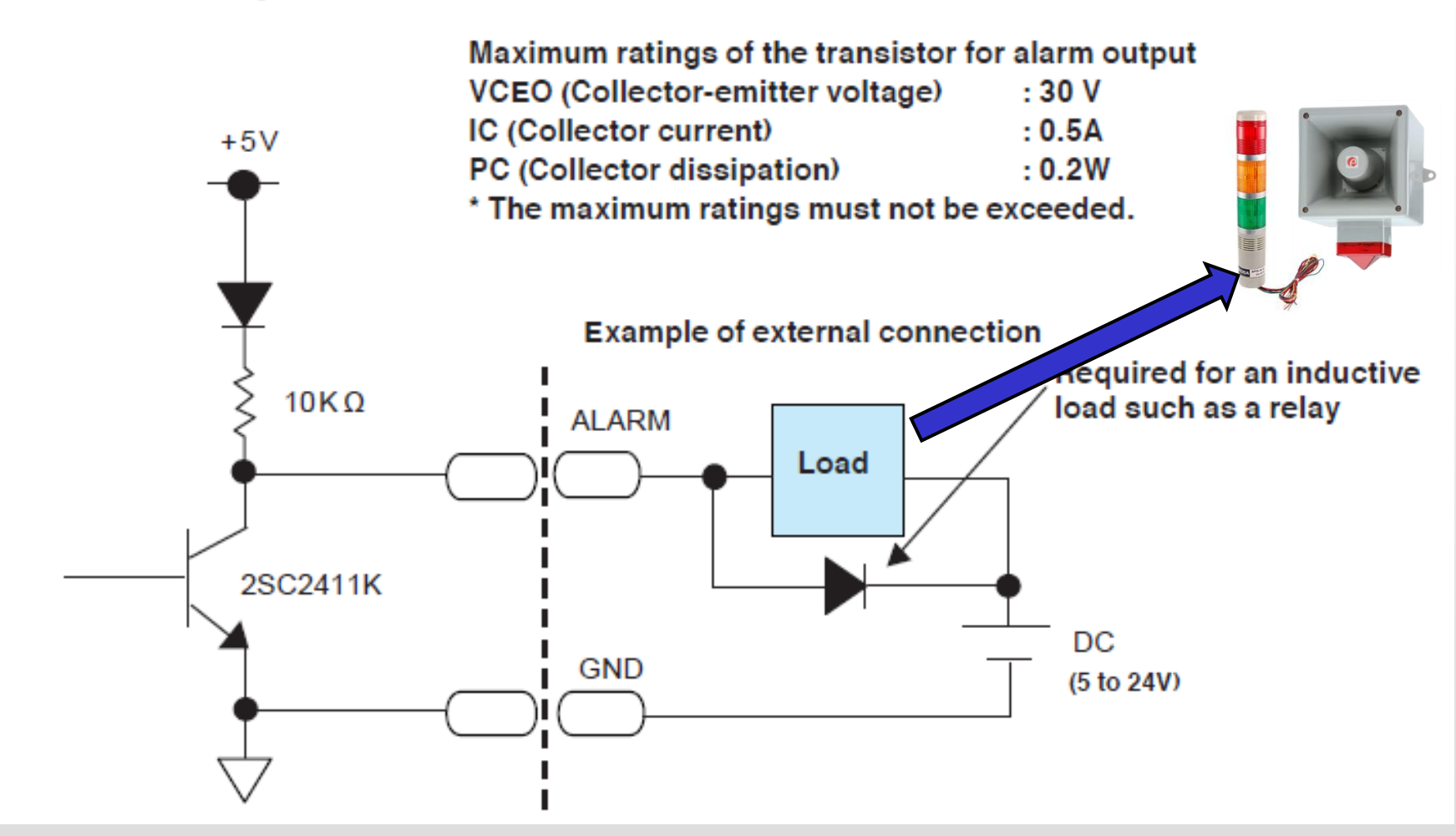

# Basic Set Up [I/F] – Interface Set Up

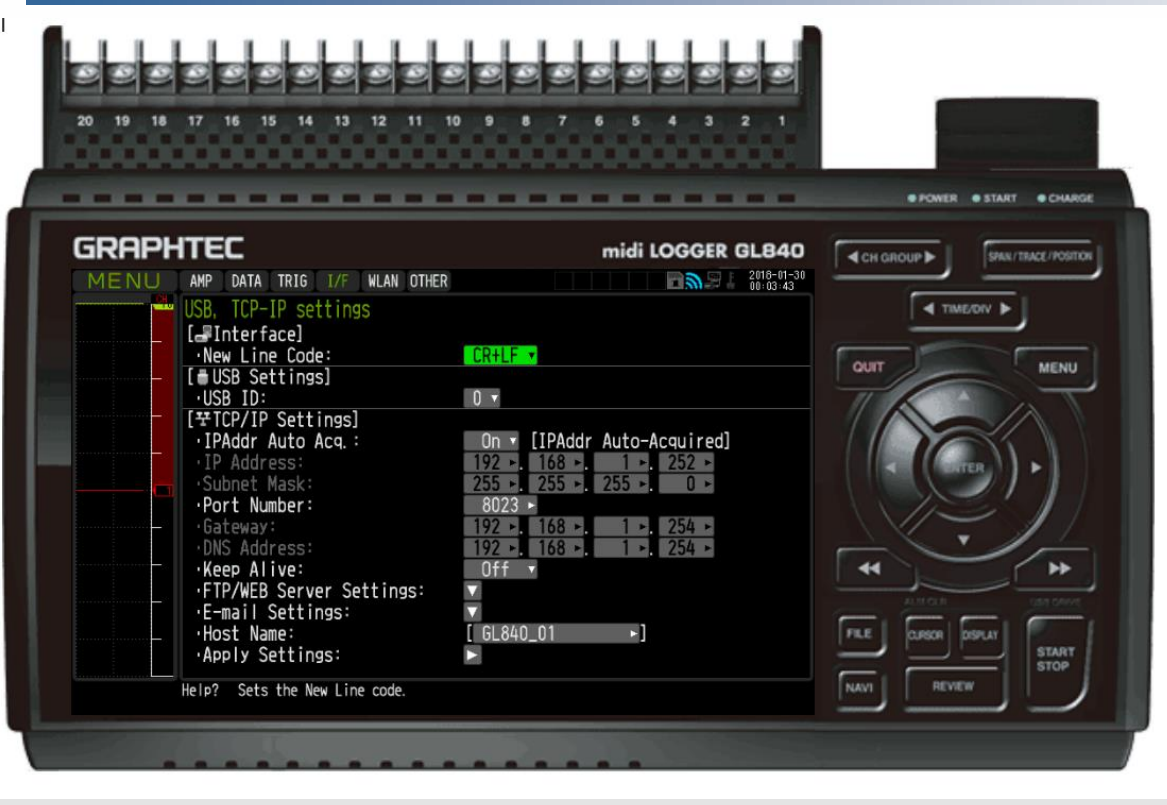

| FTP/WEB Server Settings     |                      |       |
|-----------------------------|----------------------|-------|
| [FTP Client]                |                      |       |
| ·FTP Server:                | [ftp.graphtec.com ト] |       |
| ·Username:                  | [gai ▶]              | I —   |
| ·Pass word:                 | [ *****              | l IEr |
| •Port Number:               | 21 ►                 |       |
| ·PASV Mode:                 | On 🔻                 |       |
| •FTP Server Connection Test |                      |       |
| [FTP Server]                |                      |       |
| •Port Number:               | 21 ►                 | 1 1 1 |
| [WEB Server]                |                      |       |
| •Port Number:               | 80 ►                 |       |
| OK                          | Cancel               |       |

| Empil cottings                   | -                       |
|----------------------------------|-------------------------|
|                                  |                         |
| 'E-mail Send Settings:           |                         |
| 'E-mail Account Settings:        | $\overline{\mathbf{v}}$ |
| •E-mail Send Server Settings:    |                         |
| •E-mail Receive Server Settings: | $\overline{\mathbf{v}}$ |
| OK                               |                         |

#### [Interface]

- Sets new line code configuration.
  - □ [CR+LF]
  - [LF]
  - [CR]

#### [USB Settings]

Sets USB configuration
 port 0 to 9.

#### [TCP/IP Settings]

- Sets TCP/IP settings for RJ45 LAN (hardwire).
- Also sets FTP/WEB Server Settings for FTP push/pull and web pull.
- Email Setting
- Set Unit Name or [host]

# Basic Set Up [I/F] – Email Settings

| Outgoing mail settings    |             |                | Outgoing mail server sett          | ings        |
|---------------------------|-------------|----------------|------------------------------------|-------------|
| [mediation Settings]      |             |                | <pre>Send(SMTP) Server Name:</pre> | [ ▶]        |
| ·To:                      | [ kmatsuna; | a@graphtecam⊳] | •SMTP port number:                 | 25 ►        |
| ·CC1:                     |             | ►              | Time zone:                         | UTC-12:00 • |
|                           |             | ►]             | [■SMTP settings]                   |             |
| ·LLJ:                     |             |                | •SMTP authentication method:       | Off 🔻       |
| [A Notification settings] |             |                | ·SMTP-AUTH:                        | Off 🔻       |
| ·Alarm:                   | On          | •              | •The same as POP3:                 | No 🔻        |
| ·Low battery:             | Ûn          | v              | •SMTP user name:                   | [ ]         |
| ·Low signal strength:     | On          | •              | ·SMTP password:                    | [           |
| ·SD card free space:      | On          | Y              | •SMTP encryption:                  | Off 🔻       |
| •Periodic notifications:  | 1 hour      | <b>v</b>       | •Test email:                       |             |
| 0                         | Cancel      |                | OK                                 | Cancel      |

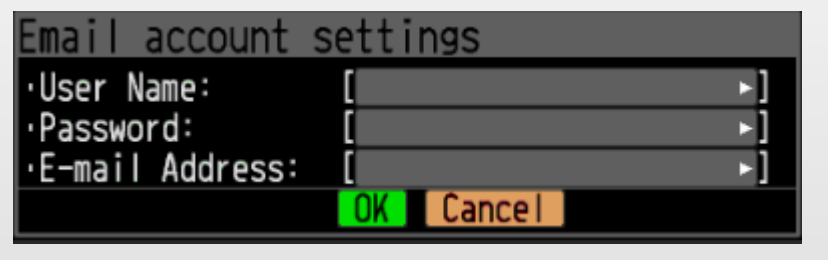

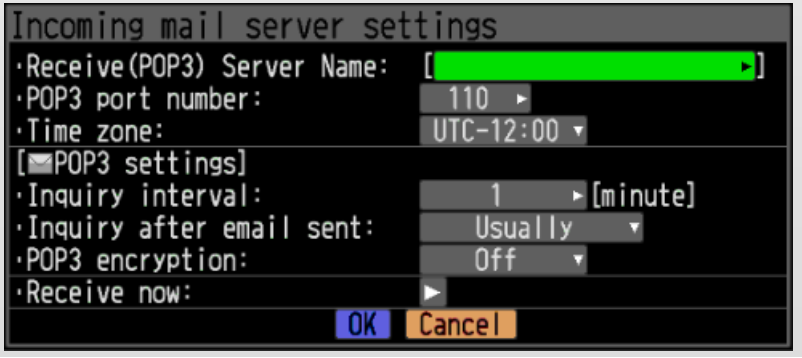

### [Email Setting]

#### Allows

- Outgoing mail settings
  - Notifications for Alarm, low battery, low signal strength (RSSI), SD card free space, and periodic notification set to certain interval.
- Outgoing mail server settings
  - Sets the SMTP setup for sending emails out.
- Email account settings
  - Sets the email account user name and password.
- Incoming mail server settings

#### Instruments

# Basic Set Up [WLAN] – Wireless LAN Set Up

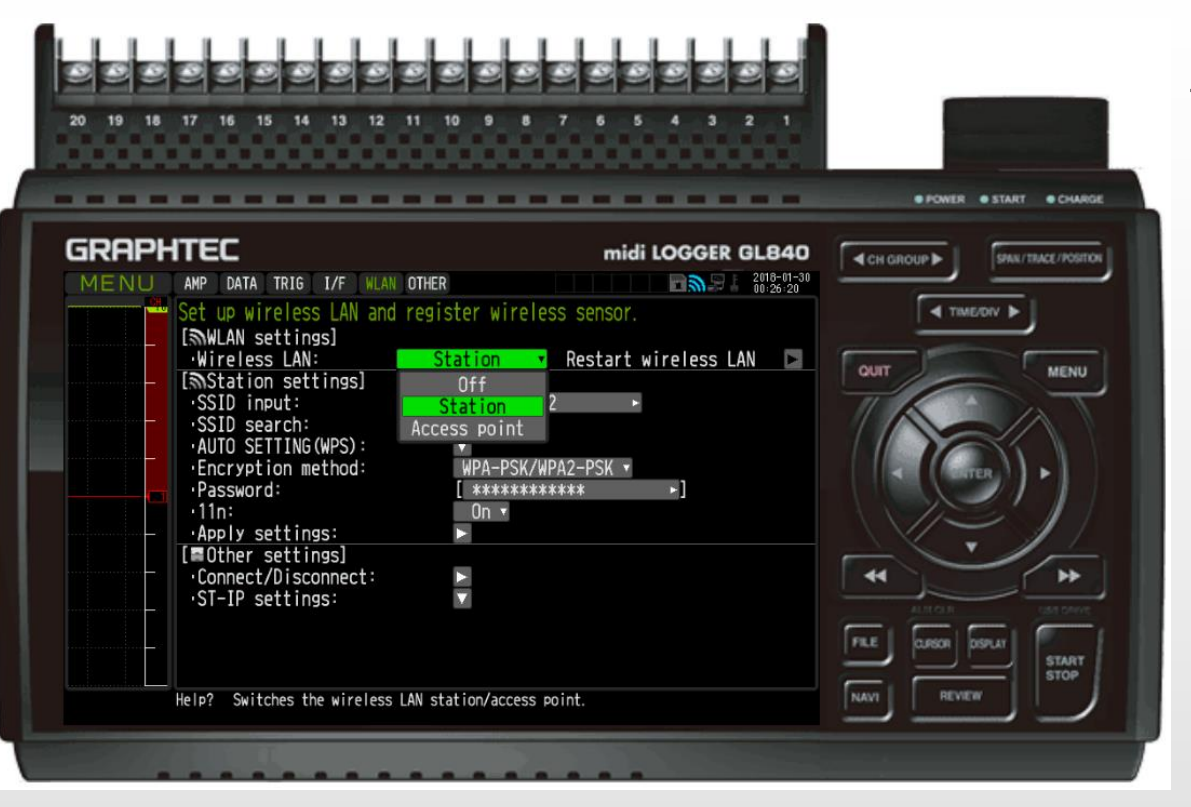

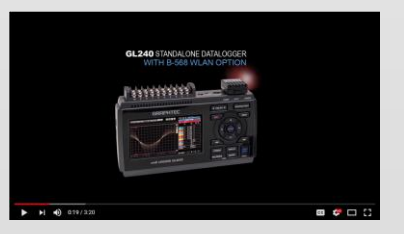

Set Up Guide is available on YOUTUBE

# [WLAN] Set Up

- Must use B-568 wireless module.
- Can be set as [Station] or [Access Point]
- SSID search
- Encryption
  - WEP
  - WPA-PSK/WPA2-PSK
- Also sets Wireless
  GL100 monitoring for up to 5 GL100s.

# Basic Set Up [OTHER] – All other Settings

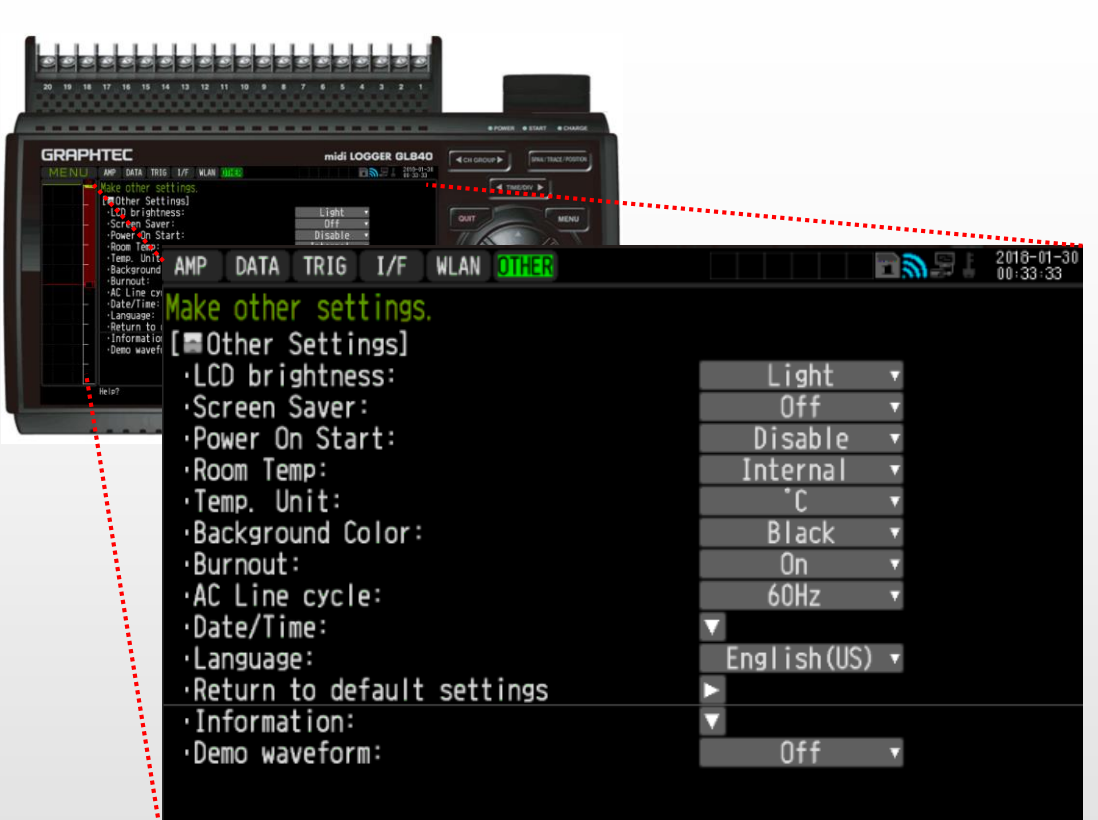

#### [OTHER] Settings

- LCD Brightness
  - Light, Medium, Dark
- Screen Saver
  - 10s, 30s, 1min, 2min, 5min, 10min, 30min, 60min.
- Power On Start
  - Disable recording automatically starts when power is on.
  - Enable you must press START to initiate recording.
- Room Temp
  - Internal compensates the GL240 for room temperature.
  - External executes room temperature compensation through external device.
- Temp Unit
  - °F or °C
  - Background Color
    - Black or White
- Burnout

- On or off
- AC line cycle
  - Noise countermeasure for 60hz and 50hz
- Date/Time Set up
  - NTP Setup
  - Or Manual entry
- Information
  - Firmware/FPGA/Network information
- Demo Waveform On/OFF

# END

# GL Series Overview For GL240, GL840s, GL980, and GL2000